# 実態調査 Web システム 操作マニュアル

2021年11月25日 第3版

# 目次

| 1              | はし  | じめに1                      |
|----------------|-----|---------------------------|
| 2              | ログ  | ゲインについて1                  |
| 3              | 資料  | 斗のダウンロード5                 |
|                | 3.1 | Google Chrome の場合         |
|                | 3.2 | IE / Edge の場合             |
| 4              | 調査  | <b></b> を票のダウンロード方法       |
|                | 4.1 | Google Chrome の場合         |
|                | 4.2 | IE / Edge の場合             |
| <b>5</b>       | 調査  | 査票の記入について11               |
| 6              | 調査  | を票のアップロード方法12             |
|                | 6.1 | 調査票のアップロード手順12            |
|                | 6.2 | 調査票のアップロード時、エラーが表示された場合15 |
| $\overline{7}$ | 個別  | J表のダウンロード方法18             |
|                | 7.1 | Google Chrome の場合19       |
|                | 7.2 | IE / Edge の場合             |
| 8              | 報台  | 与書のダウンロード方法               |
|                | 8.1 | Google Chrome の場合         |
|                | 8.1 | IE / Edge の場合             |
| 9              | ロク  | ゲアウトについて                  |

### 1 はじめに

本書、実態調査 Web システムの操作マニュアルです。

# 2 ログインについて

下記 Web システム URL をクリックし、ログイン画面へアクセスします。

### Web システム URL: https://fukushikikaku-research.com/facility/ka/login/

### (メール例)

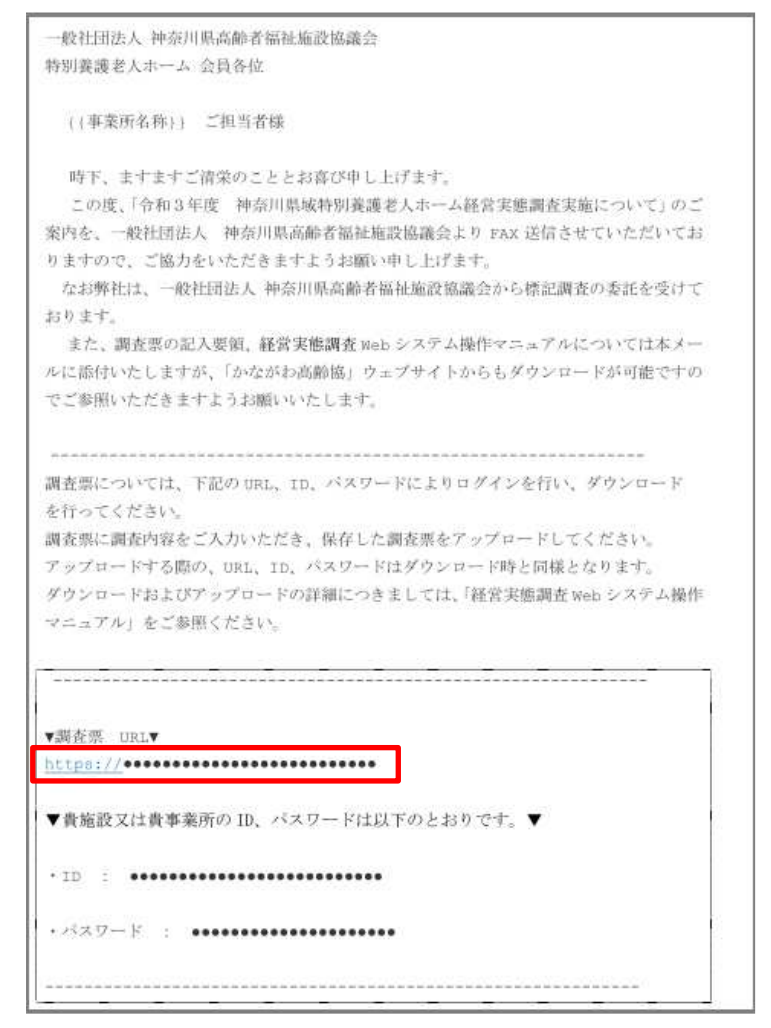

こちらをクリックしてもログイン 画面へアクセスできます。

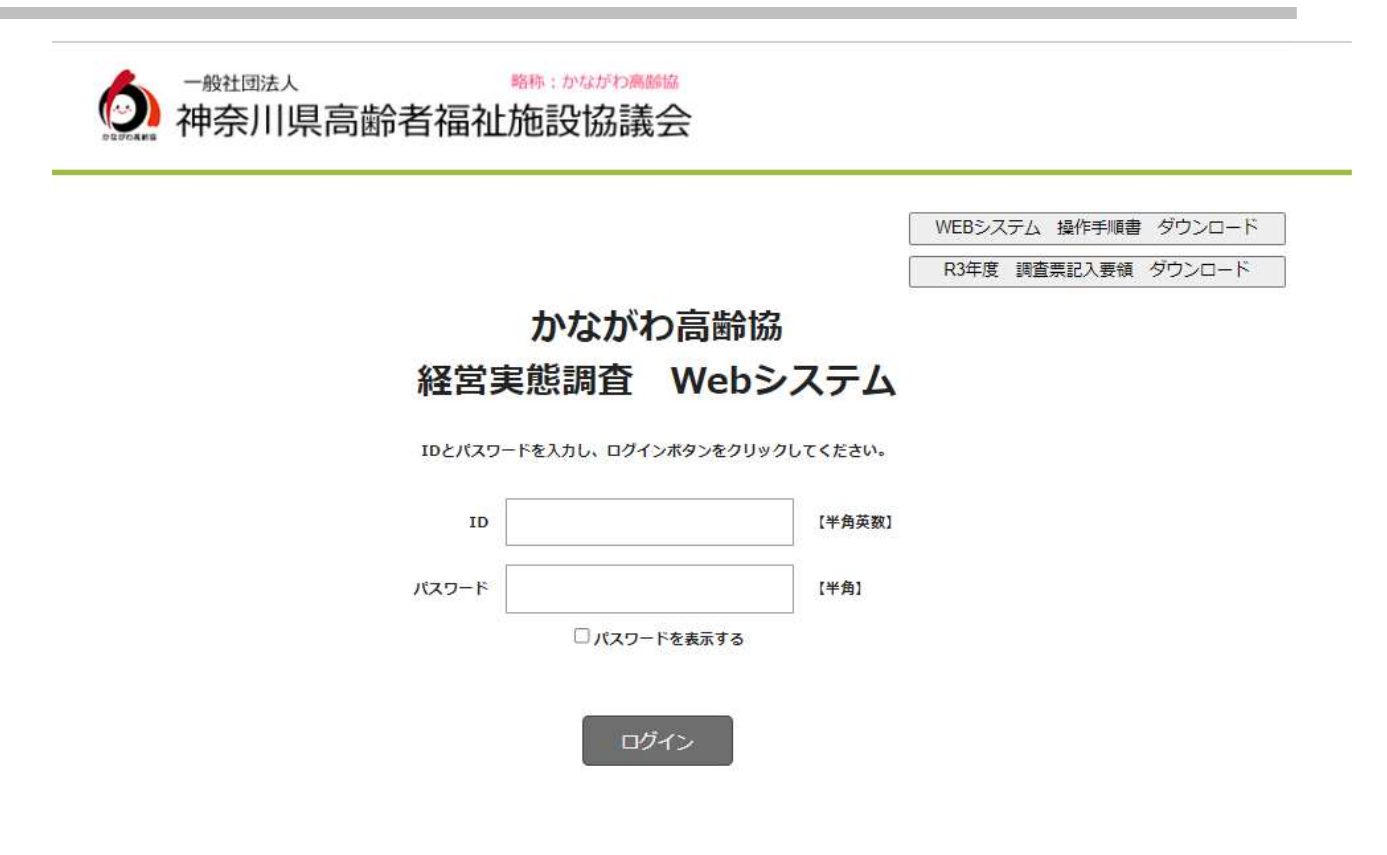

「パスワードを表示する」にチェックを入れることで、入力中のパスワード文字列を表示すること ができます。

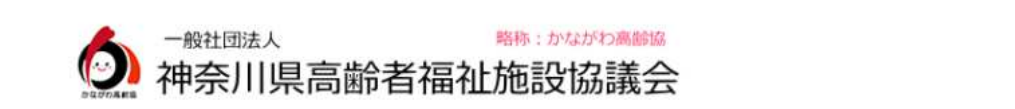

|                       |                                    | [<br>[    | WEBシステム 操作手順書<br>R3年度 調査票記入要領 | ダウンロード<br>ダウンロード |
|-----------------------|------------------------------------|-----------|-------------------------------|------------------|
| 経営                    | かながわ高齢協<br>能調査<br>Web <sup>S</sup> | み<br>システム |                               |                  |
| <b>ルエロン</b><br>IDとパスワ | ードを入力し、ログインボタンをクリッ                 | クしてください。  |                               |                  |
| ID                    | TEST                               | 【半角英数】    |                               |                  |
| パスワード                 | 12345678                           | 【半角】      |                               |                  |
|                       | ☑ パスワードを表示する                       |           |                               |                  |
|                       | ログイン                               |           |                               |                  |

ー般社団法人 神奈川県高齢者福祉施設協議会からの文書に記載されている ID とパスワードを入力し、 「ログイン」ボタンをクリックします。

### (メール例)

| 一般社団法人 神奈川県高齢者福祉施設協議会<br>時期兼護教人ホーム 会員各位                                                                                                    |
|----------------------------------------------------------------------------------------------------|
| The second second s |
| ((事業所名称)) 二担当者様                                                                                                    |
| 時下、ますますご清栄のこととお春び中し上げます。<br>この度、「令和3年度 神奈川県域特別業選老人ホーム経営実態調査実施について」のご<br>案内を、一般社団法人 神奈川県高齢者福祉施設協議会より PAX 送信させていただいてお<br>りますので、ご協力をいただきますようお願い申し上げます。<br>なお弊社は、一般社団法人 神奈川県高齢者福祉施設協議会から特記調査の委託を受けて<br>おります。<br>また、調査票の記入要領, 経営実施調査 Neb システム操作マニュアルについては本メー<br>ルに能付いたしますが、「かながわ高齢協」ウェブサイトからもダウンロードが可能ですの<br>でご多用いただきますようお願いいたします。                                                                                                    |
| 調査部については、下記のURL、ID、パスワードによりログインを行い、ダウンロード<br>を行ってください。<br>調査期に調査内容をご入力いただき、保存した調査票をアップロードしてください。<br>アップロードする際の、URL、ID、パスワードはダウンロード時と同様となります。<br>ダウンロードおよびアップロードの詳細につきましては、「経営実態調査 Web ンステム操作<br>マニュアル」をご参照ください。                                                                                                    |
| ▼調在票 URL▼<br>https://                                                                                                    |
| ▼貴施設又は貴事業所の ID、バスワードは以下のとおりです。▼                                                                                                    |
| ・ID ::<br>・パスワード :                                                                                                    |
|                                                                                                    |

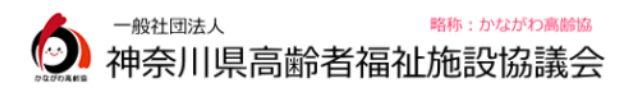

 WEBシステム
 操作手順書
 ダウンロード

 R3年度
 調査票記入要領
 ダウンロード

# かながわ高齢協 経営実態調査 Webシステム

IDとパスワードを入力し、ログインボタンをクリックしてください。

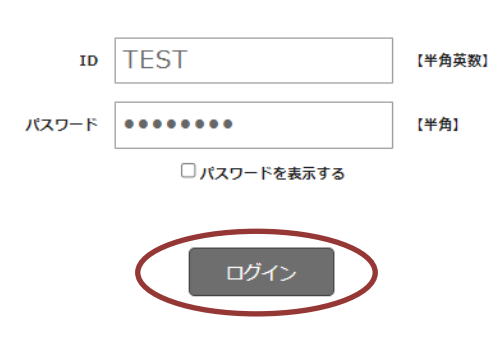

\_

以下の画面が表示されればログイン完了です。

| ● ####################################    |
|-------------------------------------------|
| かながわ高齢協<br>経営実態調査 Webシステム                 |
| 調査票ダウンロード 🛃 ボタンをクリックして、調査票をダウンロードしてください   |
| 調査票アップロード ネタンをクリックして、作成した調査票をアップロードしてください |
| クリックすると、過去の経営実態調査 個別表が閲覧できます              |
| 経営実態調査 個別表<br>▼ ■(                        |
| ※ただいま閲覧できる個別表はございません                      |
|                                           |
| <お問い合わせ先>                                 |
| 林斗令计 短外相权的合用变新                            |

# 3 資料のダウンロード

ログイン画面にて以下の資料がダウンロード可能です。

略称:かながわ高齢協

- ・WEB システム 操作手順書
- ·R3年度 調查票記入要領

一般社団法人

| 神奈川県高齢者福祉 | 施設協議会                          |         |                      |
|-----------|--------------------------------|---------|----------------------|
|           |                                | [       | WEBシステム 操作手順書 ダウンロード |
|           |                                |         | R3年度 調査票記, ダウンロード    |
|           | かながわ高齢                         | 協       |                      |
| 経営3       |                                |         |                      |
| ID        | TEST                           | 【半角英数】  |                      |
| パスワード     | •••••                          | 【半角】    |                      |
|           | <ul> <li>パスワードを表示する</li> </ul> |         |                      |
| V         | WEBシステム 操作                     | 手順書 ダウ  | ンロード                 |
|           | R3年度 調査票記2                     | 、要領 ダウン | レート                  |

ダウンロードする場合、ブラウザが Google Chrome の場合は「3.1 Google Chrome の場合」を、IE / Egde の場合は「3.2 IE / Edge の場合」をそれぞれご参照ください。

### 3.1 Google Chrome の場合

| 画面右側にあります 📩     | こてダウンロードをしてください。       |     |
|-----------------|------------------------|-----|
| = ro_manual.pdf | 1 / 1   - 100% +   🗄 🕎 | ± ; |
| 1               | 実態調査 Web システム 操作マニュアル  |     |

3.2 IE / Edge の場合

| 画面右側)  | こあります、 | B  | アイコ | マンにて  | ミダウン | /口、 | ードしてくた                 | ごさい。              |     |     |       |   |  |
|--------|--------|----|-----|-------|------|-----|------------------------|-------------------|-----|-----|-------|---|--|
| 1 /1 Q |        |    |     | -     | - +  | ୢ   | 🕶   🗈   A <sup>®</sup> | $\land$   $\land$ | ~ 7 | ~ < | 2   क | 8 |  |
|        |        | 実態 | 調査  | Web S | システム | 4   | 操作マニュ                  | アル                |     |     |       |   |  |

# 4 調査票のダウンロード方法

以下の画面で、「調査票ダウンロード」ボタンをクリックします。

| ▲ <sup>- 最壮国法人</sup> 和予川県高齢者福祉施設協議会        |
|--------------------------------------------|
| 000000000000000000 <b>בלעלים</b>           |
|                                            |
| かながわ高齢協                                    |
| 経営実態調査 Webシステム                             |
|                                            |
|                                            |
| 調査集 ダウンロード こ                               |
| 調査業 アップロード ホタンをグリックして、作成した調査票をアップロードしてください |
|                                            |
|                                            |
| クリックすると、過去の経営実態調査 個別表が閲覧できます               |
| 経営実態調査 銀別表                                 |
| ※ただいま閲覧できる偈別表はございません                       |
|                                            |
|                                            |
|                                            |
| <お問い合わせ先>                                  |
| 株式 化子 适为 指权 被令担心 里                         |

ここからの操作は、お使いのブラウザによって多少異なりますので、

ブラウザが Google Chrome の場合は「3.1 Google Chrome の場合」を、IE / Edge の場合は「3.2 IE / Edge の場合」をそれぞれご参照ください。

### 4.1 Google Chrome の場合

「調査票ダウンロード」ボタンをクリック後、自動的にダウンロードが実行されます。 ※画面左下にファイル名が表示されます。

|                | 調査票アップロード 😱 | ボタンをク |
|----------------|-------------|-------|
|                |             | クリ    |
|                |             |       |
|                |             |       |
|                |             |       |
|                |             |       |
|                |             |       |
| _              |             |       |
| 劉査票_○○○.xlsm ^ |             |       |

ダウンロードが完了したら、ファイル名右横にあるマークをクリックし、「フォルダを開く」 をクリックします。

|                 |                            | \$ |
|-----------------|----------------------------|----|
|                 | 開く(0)<br>この種類のファイルは常に開く(A) |    |
|                 | フォルダを開く(S)                 |    |
| 図) 調査要 ○○○ vicm | キャンセル(C)                   |    |
| □ 調査票_000.xlsm  | · ·                        |    |

ダウンロード先のフォルダが開かれますので、調査票がダウンロードされていることを確認してください。

| 整理 ▼ ライブラリに追加 ▼                                                                                                    | 整理 ▼ ライブラリに追加 ▼ 共有 ▼ 新しいフォルダー |              |  |                  |                 |        |  |  |
|----------------------------------------------------------------------------------------------------|-------------------------------|--------------|--|------------------|-----------------|--------|--|--|
| 📴 最近表示した場所                                                                                                    | ▲ 名前                          | *            |  | 更新日時             | 種類              | サイズ    |  |  |
| <ul> <li>▲ □ ライブラリ</li> <li>▶ □ Git</li> <li>▶ □ ドキュメント</li> <li>▶ □ ビクチャ</li> <li>▶ □ ビデオ</li> <li>▶ □ ミュージック</li> <li>▲ コンピューター</li> </ul> |                               | ⊪査票_○○○.xlsm |  | 2019/06/11 10:16 | Microsoft Excel | 384 KB |  |  |
| 🛛 🚢 ローカル ディスク (C:)                                                                                                    |                               |              |  |                  |                 |        |  |  |

ダウンロードしたファイルは、必要に応じて任意のフォルダへ移動させてください。

以上で、調査票のダウンロードは完了です。

#### 4.2 IE / Edge の場合

「調査票ダウンロード」ボタンをクリック後、画面下部に以下のようなメッセージが表示され ます。

| <お問い合わせ先>                                                                                             |  |
|----------------------------------------------------------------------------------------------------|--|
| 株式会社福祉規格総合研究所                                                                                         |  |
| 担当 : 栗原/根岸<br>TEL : 03-5289-4056<br>(祝祭日を除く月~金10:00~12:00、13:00~16:00)<br>FAX : 03-3258-0340 (24時間受付) |  |
| 調査票_000.xlsm を開くか、または保存しますか? ×                                                                        |  |
| ファイルを開く(O) 保存(S) ▼ キャンセル(C)                                                                           |  |

「保存」の横にあるマークをクリックし、「名前を付けて保存」をクリックします。

| 担当:栗原/根岸                                        |             |  |  |
|-------------------------------------------------|-------------|--|--|
| TEL: 03-5289-4056                               |             |  |  |
| (祝祭日を除く月~金10:00~12:00、13:00~16:00               | 0)          |  |  |
| FAX:03-3258-0340 (24時間受付)                       |             |  |  |
| E-mail : <u>kanagawa-r2@fukushikikaku.co.jp</u> |             |  |  |
|                                                 |             |  |  |
|                                                 | 保存(S)       |  |  |
| ■_000.XISHI を用くか、よたは体行のよりか?                     | 名前を付けて保存(A) |  |  |
| ファイルを開く(O) 保存(S) ▼                              | 保存して開く(0)   |  |  |
|                                                 |             |  |  |

任意の場所を選択して、保存をクリックします。

| 28 名前を付けて保存                                               |     |                |      | × |
|-----------------------------------------------------------|-----|----------------|------|---|
|                                                           | 49  | 調査票_フォル        | ダの検索 | 9 |
| 整理 ▼ 新しいフォルダー                                             |     |                |      | 0 |
| ☆ お気に入り ^ 名前 ^                                            | 更新  | 旧時             | 種類   |   |
| ダウンロード         検索条件に一致する項目           ■ デスクトップ         ■   | 目はあ | りません。          |      |   |
| 1921 最近表示した場所                                             |     |                |      |   |
| 🍃 ライブラリ                                                   |     |                |      |   |
| Git Git                                                   |     |                |      |   |
| ドキュメント                                                    |     |                |      |   |
|                                                           |     |                |      | • |
| ファイル名(N): 調査票_000.xlsm                                    |     |                |      | • |
| ファイルの種類( <u>T</u> ): Microsoft Excel マクロ有効ワークシート (*.xlsm) |     |                |      | • |
| ▲ フォルダーの非表示                                               |     | 保存( <u>S</u> ) | キャンセ |   |

以上で、調査票のダウンロードは完了です。

### 5 調査票の記入について

調査票の記入については、ダウンロードした調査票の「トップページ」シートをご確認ください。

本調査票を正常に動作させるために必要な PC 端末の 条件は以下となります。 〈本調査票の動作条件〉 OS Windows8/Windows10 Microsoft Excel Excel2013/Excel2016/Excel2019 ※お使いの PC の Excel のバージョンが 2010 より古い場合は、 別の PC を使用するなどの方法をご検討ください。

※ 「提出用エラーチェック」ボタン等を押したとき、

「マクロが有効ではありません」というエラーが表示されることがあります。

その際は、以下の対処をお試しください。

- (1) 調査票を保存し、閉じてください。
- (2) 再度調査票を開き、セキュリティの警告メッセージが表示されますので、同メッセージ内の 「コンテンツの有効化」ボタンを押してください。

またユリティの要告 マクロが無効にされました
コンテンツの有効化

Excelのバージョンによっては、下記のメッセージが表示されますので、「マクロを有効にする」 をクリックしてください。

| Microsoft Excel の                                                                                               | 2キュリティに関する通知                                      | ? ×                         |  |  |
|----------------------------------------------------------------------------------------------------|---------------------------------------------------|-----------------------------|--|--|
| 🛡 t‡1171                                                                                                    | に影響を及ぼす可能性のある                                     | 問題点が検知されました。                |  |  |
| 警告: このコンテンツ<br>ん。このコンテンツが<br>き、このコンテンツは話                                                                        | の発行元が信頼できるかどうた<br>重要な機能を備えており、発行<br>無効のままにしてください。 | №確認することはできませ<br>元が信頼できる場合を除 |  |  |
| ファイルのパス: C:3<br>イ.                                                                                              | Users¥h-negishi¥Downlo                            | ads¥R2調査票【特義・デ              |  |  |
| マクロが無効にされました。これらのマクロには、ウイルスが営まれているか、その他<br>セキュリティ上の危険性がある可能性があります。このファイルの発行元が信頼で<br>きない場合は、このコンテンツを有効にしないでください。 |                                                   |                             |  |  |
| 詳細情報                                                                                                    |                                                   |                             |  |  |
|                                                                                                    | マクロを有効にする( <u>E</u> )                             | マクロを無効にする( <u>D</u> )       |  |  |

 (3)「提出用エラーチェック」ボタンを押し、「マクロが有効ではありません。」という メッセージが表示されないかご確認ください。
 その後、再度上書き保存すれば、次回調査票を開いた際はこのメッセージは表示されません。

### 6 調査票のアップロード方法

### 6.1 調査票のアップロード手順

以下の画面で、「調査票アップロード」ボタンをクリックします。

| ● <sup>● ● ● ● ● ● ● ● ● ● ● ● ● ● ● ● ● ● </sup> |
|---------------------------------------------------|
| 00000000000000000000000000000000000000            |
| かながわ高齢協<br>経営実態調査 Webシステム                         |
| 調査票ダウンロード 🛃 ボタンをクリックして、調査票をダウンロードしてください           |
| 調査票アップロード 💦 ホリンをクリックして、作成した調査票をアップロードしてください       |
| クリックすると、過去の経営実態調査 個別表が閲覧できます                      |
| 経営実態調査 假別表<br>▼ ■<                                |
| ※ただいま閲覧できる個別表はございません                              |
|                                                   |
| <お問い合わせ先>                                         |
| 终于会计 短趾组织综合研究所                                    |

「調査票アップロード」ボタンをクリック後、ファイルを選択する画面が表示されますので、 アップロードしたい調査票を選択し、「開く」ボタンをクリックします。

| <ul> <li>マレックスト用</li> </ul> | ▶ 調査票_フォルダ          | ▼ <b>\$</b> } 調査    | <b>[票_フォルダの検索</b>    | ٩   |
|-----------------------------|---------------------|---------------------|----------------------|-----|
| 整理 ▼ 新しいフォルダ                | -                   |                     | 8= -                 | 0   |
| 🚖 お気に入り                     | 名前                  | 更新日時                | 種類                   | サイズ |
| 🚺 ダウンロード                    | ④ 調査票_○○○.xlsm      | 2019/06/11 10:36    | Microsoft Excel      | 384 |
| 📃 デスクトップ                    |                     |                     |                      |     |
| 💹 最近表示した場所                  |                     |                     |                      |     |
| E                           |                     |                     |                      |     |
| 🍃 ライブラリ                     |                     |                     |                      |     |
| Git Git                     |                     |                     |                      |     |
| ドキュメント                      |                     |                     |                      |     |
| 📓 ピクチャ                      |                     |                     |                      |     |
| 🚽 ビデオ                       |                     |                     |                      |     |
| 👌 ミュージック                    |                     |                     |                      |     |
|                             |                     |                     |                      |     |
| ■ コンピューター * *               |                     |                     |                      | +   |
| ファイノ                        | ル名(N): 調査票_○○○.xlsm | <ul> <li></li></ul> | てのファイル (*.*)         | •   |
|                             |                     | R.                  | I<( <u>0</u> ) =+v>1 | 2/1 |

TOP 画面で、「調査票アップロード」ボタンの下部に「アップロードが完了しました」とメッセ ージが表示されればアップロードが成功しています。

| - 新田部法A ###: #1477.###6<br>神奈川県高齢者福祉施設協議会<br>000000000000000000000000000000000000                  |
|----------------------------------------------------------------------------------------------------|
|                                                                                                    |
| いちどち言語な                                                                                            |
| がながり)<br>の<br>がながり<br>の<br>の<br>し<br>の<br>の<br>の<br>の<br>の<br>の<br>の<br>の<br>の<br>の<br>の<br>の<br>の |
| 社名天忠詞直 Webノスノム                                                                                     |
|                                                                                                    |
| 調査票ダウンロード 📩 ボタンをクリックして、調査票をダウンロードしてください                                                            |
|                                                                                                    |
| 調査票アップロード 🕢 ボタンをクリックして、作成した調査票をアップロードしてください                                                        |
| アップロードが完了しました                                                                                      |
| クリックすると、過去の経営実態調査 個別表が閲覧できます                                                                       |
| 释赏实施调查 佩别表                                                                                         |
| * B(                                                                                               |
| ※たたいま問題にさる情況表はこさいません                                                                               |
|                                                                                                    |
|                                                                                                    |
| 2400. 6 5110.                                                                                      |
| <お問い合わせ先><br>サナム社 切社 切社 切社 切社 切本                                                                   |

| →     →     →     →     →     →     →     →     →     →     →     →     →     →     →     →     →     →     →     →     →     →     →     →     →     →     →     →     →     →     →     →     →     →     →     →     →     →     →     →     →     →     →     →     →     →     →     →     →     →     →     →     →     →     →     →     →     →     →     →     →     →     →     →     →     →     →     →     →     →     →     →     →     →     →     →     →     →     →     →     →     →     →     →     →     →     →     →     →     →     →     →     →     →     →     →     →     →     →     →     →     →     →     →     →     →     →     →     →     →     →     →     →     →     →     →     →     →     →     →     →     →     →     →     →     →     →     →     →     →     →     →     →     →     →     →     →     →     →     →     →     →     →     →     →     →     →     →     →     →     →     →     →     →     →     →     →     →     →     →     →     →     →     →     →     →     →     →     →     →     →     →     →     →     →     →     →     →     →     →     →     →     →     →     →     →     →     →     →     →     →     →     →     →     →     →     →     →     →     →     →     →     →     →     →     →     →     →     →     →     →     →     →     →     →     →     →     →     →     →     →     →     →     →     →     →     →     →     →     →     →     →     →     →     →     →     →     →     →     →     →     →     →     →     →     →     →     →     →     →     →     →     →     →     →     →     →     →     →     →     →     →     →     →     →     →     →     →     →     →     →     →     →     →     →     →     →     →     →     →     →     →     →     →     →     →     →     →     →     →     →     →     →     →     →     →     →     →     →     →     →     →     →     →     →     →     →     →     →     →     →     →     →     →     →     →     →     →     →     →     →     →     →     →     →     →     →     →     →     →     →     →     →     →     →     →     →     →     →     → | 設協議会                                    |
|----------------------------------------------------------------------------------------------------|-----------------------------------------|
|                                                                                                    | 000000000000000000000000000000000000000 |
|                                                                                                    | かながわ高齢協                                 |
| 経営実                                                                                                    | 態調査 Webシステム                             |
| #8#9220-K 📩 #9282                                                                                                    | リックして、調査素をダウンロードしてください                  |
| 調査第75プロード 🏊 ポタンキク                                                                                                    | リックして、作成した調査原をアップロードしてください              |
|                                                                                                    |                                         |

※ 「調査票が届いているか」という問い合わせには応じかねますので 上記のメッセージをご確認いただきますようよろしくお願いいたします。

以下のメッセージが表示される場合は、アップロードは成功しておりますが、 アップロードした調査票をご確認頂き、調査票を修正した場合は、再度調査票をアップロード してください。

#### アップロードが完了しました

「提出用エラーチェック」で、確認事項に該当する項目があります。

#### ご確認してください。

※調査票の修正が必要な場合は、調査票を修正した後、

#### 再度アップロードしてください。

| 000000000000000000000000000000000000000                                                                        |
|----------------------------------------------------------------------------------------------------|
| かながわ高齢協<br>経営実態調査 Webシステム                                                                                      |
| 調査票ダウンロード 土 ボタンをクリックして、調査票をダウンロードしてください                                                                        |
| 調査票アップロード ホタンをクリックして、作成した画査書をアップロードしてください                                                                      |
| アップロードが高了しました<br>「世出用エラーチェック」で、モビ車場に送出する項目があります。<br>ご確認してください。<br>※原発型の板匠が分裂な場合は、調発型を検証した後、<br>調度アップロードしてください。 |

アップロード成功後、TOP 画面にアクセスしますと、以下のメッセージが表示されます。

- アップロード済メッセージ
- ・アップロードした調査票エクセルファイル名
- ・最新アップロード成功日時

|                           | 00000000000000000000000000000000000000 |
|---------------------------|----------------------------------------|
| かなた                       | がわ高齢協                                  |
| 経営実態調査                    | 査 Webシステム                              |
| 調査票ダウンロード 📩 ボタンをクリックして、調査 | 音频をダウンロードしてください                        |
| 調査票アップロード 💦 ボタンをクリックして、作  | 成した調査票をアップロードしてください                    |

6.2 調査票のアップロード時、エラーが表示された場合

調査票をアップロードした際、以下の画面のように「調査票アップロード」ボタンの下部に エラーメッセージが表示される場合があります。

| 一般社园法人 福静:伊华万万美国的 神奈川県高齢者福祉施設協議会 |                                         |
|----------------------------------|-----------------------------------------|
|                                  | 000000000000000000000000000000000000000 |
| かながわる<br>経営実態調査 V                | 島齢協<br>Vebシステム                          |
| 調査票ダウンロード 🛃 ポタンをクリックして、調査票をダウ    | ンロードしてください                              |
| 調査票アップロード A ボタンをクリックして、作成した調査    | <i>票をアップロードしてください</i><br>を選択してください。     |

・
でメッセージが表示された場合は、調査票のアップロードに失敗しています。

以下のエラーメッセージ別の対応方法をご確認の上、再度調査票をアップロードしてください。

以下の方法で解決しない場合は、お手数ですがWebサイトに記載されている「お問い合わせ先」 までご連絡をお願いいたします。

#### 6.2.1 「Excel ファイルを選択してください。」と表示された場合

Excel ファイル以外をアップロードしている可能性があります。 アップロードできるファイル形式は「xls」「xlsx」「xlsm」の三種類になりますので、ファ イル形式がお間違いないかご確認ください。

#### 6.2.2 「過年度の調査票をアップロードしています。

#### 今年度の調査票をアップロードしてください。」と表示された場合

ダウンロードした調査票以外の Excel ファイルをアップロードしている可能性があります。 ダウンロードした調査票かどうかご確認ください。

#### 6.2.3 「調査票で提出用エラーチェックを行ってください。

※提出用エラーチェックは調査票の「トップページ」シートにあります。」と表示された 場合

調査票の「トップページ」シートにある「提出用エラーチェック」ボタンが押されていな い可能性があります。

または、ボタンを押していてもエラーが完全に解消されていない場合は、アップロード出 来ません。

エラーを全て解消した後、「提出用エラーチェック」ボタンを押下し、調査票を上書き保存 した後、再度アップロードを行ってください。

#### 6.2.4 「誤った Excel ファイルを選択しています。

#### または調査票にパスワードがかかっています。」と表示された場合

必要なシートが存在していない可能性があります。

再度調査票のダウンロードを行い、新しい調査票に記入した後アップロードをお試しくだ さい。

または、調査票を「パスワードを使用して暗号化」している可能性があります。

調査票自体にパスワードがかけられている場合、アップロードが出来ませんので、 パスワードがかけられていないかご確認ください。 ※シートの保護や、ブック構成の保護でかけられているパスワードは問題ございません。

### 6.2.5 「アップロードできるファイルサイズは 5MB までです。」と表示された場合

ファイルサイズが大きすぎる可能性があります。 ダウンロードした調査票かどうか、ご確認ください。

# 7 個別表のダウンロード方法

以下の画面で、「個別表 ▽開く」ボタンをクリックします。

| 00000000000000000000000000000000000000     |
|--------------------------------------------|
| かながわ高齢協                                    |
| 経営実態調査 Webシステム                             |
| 調査票ダウンロード 🛃 ボタンをクリックして、調査票をダウンロードしてください    |
| 調査禁アップロード ホタンをクリックして、作成した調査票をアップロードしてください  |
|                                            |
| クリックすると、過去の経営実態調査 個別表が閲覧できます<br>経営実態調査 個別表 |
| ▼ 時く<br>※ただいま閲覧できる個別表はございません               |
|                                            |

個別表一覧が表示されるので、ダウンロードしたい個別表をクリックします。

| 調査面ダウンロード 📩 | ボタンをクリックして、調査票をダウンロードしてください  |  |
|-------------|------------------------------|--|
| 調査素アップロード 🏠 | ボタンをクリックして、講査票をアップロードしてください  |  |
|             | クリックすると、過去の経営実態調査 値別表が閲覧できます |  |
|             | 辞営実邀遺査 偏深表<br>▼冊<            |  |
|             | 2019年 個別表                    |  |

ここからの操作は、お使いのブラウザによって多少異なりますので、

ブラウザが Google Chrome の場合は「6.1 Google Chrome の場合」を、IE / Egde の場合は「6.2 IE / Edge の場合」をそれぞれご参照ください。

#### 7.1 Google Chrome の場合

任意の個別表をクリックした後、自動的にダウンロードが実行されます。 ※画面左下にファイル名が表示されます。

|                 | Copyright 2019 |
|-----------------|----------------|
|                 |                |
| 2019年 個別表.pdf へ |                |

ダウンロードが完了したら、ファイル名右横にあるマークをクリックし、「フォルダを開く」を クリックします。

|                 |                     | - |
|-----------------|---------------------|---|
|                 | 開<(O)               |   |
|                 | 常に Adobe Reader で開く |   |
|                 | システム ドューアで聞く        |   |
|                 |                     |   |
|                 | フォルダを開く(S)          |   |
|                 |                     |   |
|                 | キャンゼル(C)            |   |
| ▲ 2019年 個別表.pdf | $\sim$              |   |
|                 |                     |   |

ダウンロード先のフォルダが開かれますので、個別表がダウンロードされていることを確認してください。

| 整理 ▼ ライブラリに追加 ▼                                                               | 共有 | <ul> <li>新しいフォルダー</li> </ul> |                  |               | •== •  | 0 |
|-------------------------------------------------------------------------------|----|------------------------------|------------------|---------------|--------|---|
| 💹 最近表示した場所                                                                    | ^  | 名前                           | 更新日時             | 種類            | サイズ    |   |
| <ul> <li>▲ □ ライブラリ</li> <li>▷ □ □ □ □ □ □ □ □ □ □ □ □ □ □ □ □ □ □ □</li></ul> | E  | ▶ 2019年 個別表.pdf              | 2019/06/11 13:05 | Adobe Acrobat | 232 KB |   |
| ⊿ 👰 コンピューター                                                                   |    |                              |                  |               |        |   |
| 🛛 🏭 ローカル ディスク (C:)                                                            |    |                              |                  |               |        |   |
| ) 🧰 ボリューム (D:)                                                                | Ŧ  |                              |                  |               |        |   |
| 1 個の項目                                                                        |    |                              |                  |               |        |   |

ダウンロードしたファイルは、必要に応じて任意のフォルダへ移動させてください。

以上で、個別表のダウンロードは完了です。

#### 7.2 IE / Edge の場合

任意の個別表をクリック後、画面下部に以下のようなメッセージが表示されます。

| 2016年 個別表                          |
|------------------------------------|
| 2015年 個別表                          |
|                                    |
| <お問い合わせ先>                          |
| 株式会社 福祉規格総合研究所                     |
| 担当:栗原/根岸                           |
| TEL: 03-5289-4056                  |
| (祝祭日を除く月~金10:00~12:00、13:00~16:00) |
| FAX:03-3258-0340 (24時間受付)          |
| 2019年 個別表.pdf を開くか、または保存しますか? ×    |
| ファイルを開く(O) 保存(S) ▼ キャンセル(C)        |

「保存」の横にあるマークをクリックし、「名前を付けて保存」をクリックします。

### 株式会社 福祉規格総合研究所 担当:栗原/根岸 TEL:03-5289-4056 (祝祭日を除く月~金10:00~12:00、13:00~16:00) FAX:03-3258-0340 (24時間受付)

|                                 |            |         | 保存(S)       |          |
|---------------------------------|------------|---------|-------------|----------|
| 2019年 個別表.pdf を開くか、または保存しま 9 か? |            |         | 名前を付けて保存(A) | <u> </u> |
|                                 | ファイルを開く(0) | 保存(S) ▼ | 保存して開く(0)   |          |
|                                 |            |         |             |          |

任意の場所を選択して、保存をクリックします。

| 整理 ▼ 新しいフォルダー                                                                                                    |          | 8== ▼ | 0 |
|----------------------------------------------------------------------------------------------------|----------|-------|---|
| ▲ ☆ お気に入り ^ 名前                                                                                                    | 更新日時     | 種類    |   |
| <b>ダウンロード</b> 検索条件に一致する項目                                                                                                    | 目はありません。 |       |   |
| ■ デスクトップ 🗉                                                                                                    |          |       |   |
| 豊正表示した場所     した     場所     し     ロ     し     ロ     ロ     ロ |          |       |   |
| ▲ 🎘 ライブラリ                                                                                                    |          |       |   |
| े 🔐 Git                                                                                                    |          |       |   |
| ▷ 📑 ドキュメント                                                                                                    |          |       |   |
| ▷ 🔄 ピクチャ                                                                                                    |          |       |   |
| D 📑 ビデオ 🗸 🗸 💷                                                                                                    |          |       | F |
| ファイル名(N): 2019年 個別票.pdf                                                                                                    |          |       | • |
| ファイルの種類(T): Adobe Acrobat Document (*.pdf)                                                                                                    |          |       | • |
| ● フォルダーの非表示                                                                                                    | 保存(S)    | キャンセル | · |

以上で、個別表のダウンロードは完了です。

# 8 報告書のダウンロード方法

以下の画面で、「報告書 ▽開く」ボタンをクリックします。

|              | かながわ高齢協                       |
|--------------|-------------------------------|
|              | 経営実態調査 Webシステム                |
| #829020-ド 土  | ボタンをクリックして、調査器をタウンロードしてください   |
| መጀመድምታርበ-ዮ 🦍 | ボタンをクリックして、調査書をアップロードしてください   |
|              | クリックすると。過去の収支状況等調査 厳固義が閲覧できます |
|              | ◎(女状況等調査 ●0日表<br>▼田<          |
|              | ※たたい意識院できる都須興はございません          |
|              | クリックすると、過去の細志良が原料できます         |
|              | 報告書                           |

ダウンロードする場合、ブラウザが Google Chrome の場合は「8.1 Google Chrome の場合」を、IE / Egde の場合は「8.2 IE / Edge の場合」をそれぞれご参照ください。

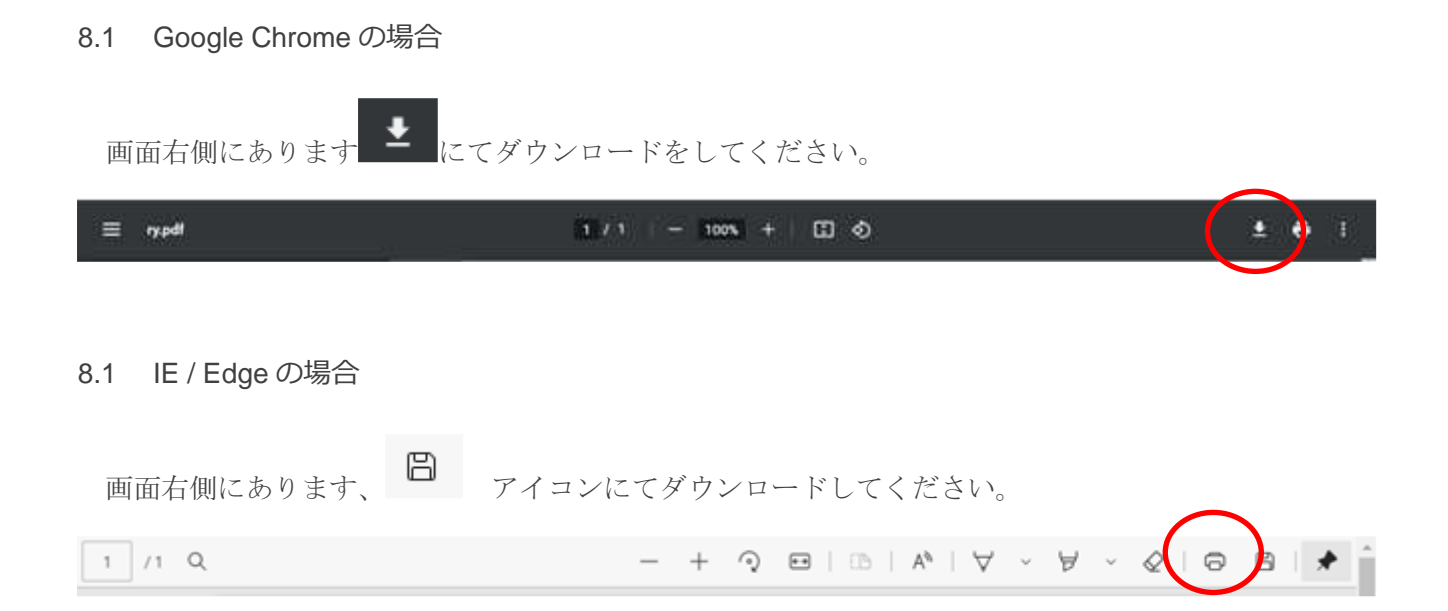

# 9 ログアウトについて

TOP 画面の右上にある「ログアウト」ボタンをクリックします。

| ● 総社団法人 FSF: かながしああ95<br>神奈川県高齢者福祉施設協議会 000000000000000000000000000000000000 |
|------------------------------------------------------------------------------|
| かながわ高齢協<br>経営実態調査 Webシステム                                                    |
| 調査票ダウンロード  ・ ・ ボタンをクリックして、調査票をダウンロードしてください                                   |
| 調査票アップロード ネタンをクリックして、作成した調査票をアップロードしてください                                    |
| クリックすると、過去の経営実態調査 個別表が閲覧できます                                                 |
| 経営実態調査 協別表<br>▼ 前<                                                           |
| ※ただいま閲覧できる個別表はございません                                                         |
|                                                                              |
|                                                                              |
| <お問い合わせ先>                                                                    |
| 株式会社 短外组织纷合研究所                                                               |

クリック後、ログイン画面が表示されていればログアウト完了です。

操作を終了する際には、必ずログアウトを行ってください。